## Instructie MRA door de Medisch Specialist

| <b>1</b> Instructie voor het aanvragen va | an een MRA beugel door de medisch specialist.                                                                        |
|-------------------------------------------|----------------------------------------------------------------------------------------------------|
|                                           |                                                                                                    |
| 2 Log in op uw account en kies de         | juiste afdeling via het dropdown menu.                                                                               |
| Goededag Dr. Arts,                        | welkom terug!                                                                                                    |
| Afdeling                                  | Uw afdelingen                                                                                                    |
| Prescription Center Respiratory care      | <ul> <li>PAP Suurstof therapie</li> <li>Saturatie/respiratie monitoring</li> <li>Nasal High Flow Therapie</li> </ul> |
| Lijst voorschrijvingen                    |                                                                                                    |
| chrijving                                 |                                                                                                    |

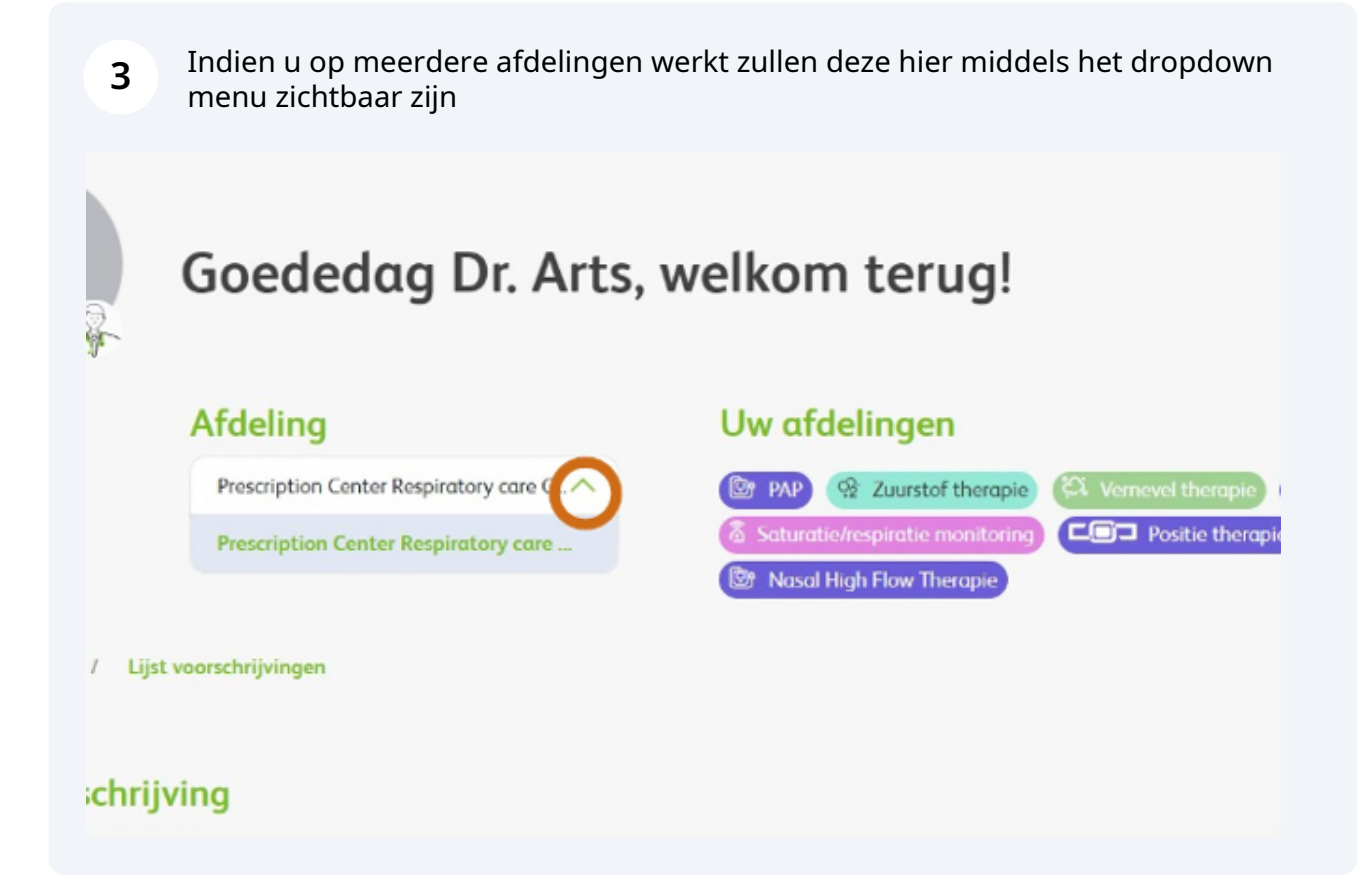

4 Klik op 'Nieuwe voorschrijving' om een nieuwe aanvraag te starten. Let op: de velden met een rode sterretje zijn verplicht.

| Content     Operation       Content     University       Content     University       Content     University       Content     University       Content     University       Content     University       Content     University       Content     University       Content     University       Content     University       Content     Content       Content     Content       Co                                                                                                 | Code     Code                                                                                                    | Content                                                                                                    |
|----------------------------------------------------------------------------------------------------|----------------------------------------------------------------------------------------------------|----------------------------------------------------------------------------------------------------|
| Cocdendag Dr. Arts, welkom terug!     Locale   Une wor te schripen therapient   Torten form hormony on C.*     Une wor te schripen therapient     Torten eren on appendent     Torten eren on appendent | Cocedendag Dr. Arts, welkom terug!     Loctie     Werder Geer Hartenge und Corr        Werder Geer Hartenge und Corr     Cocedendag Dr. Arts, welkom terug!     Werder Geer Hartenge und Corr     Werder Corr        Cocedendag Dr. Arts, welkom terug!     Werder Geer Hartenge und Corr     Cocedendag Dr. Arts, welkom terug!     Werder Geer Hartenge und Corr     Cocedendag Dr. Arts, welkom terug!     Werder Geer Hartenge und Corr     Cocedendag Dr. Arts, welkom terug!        Werder Geer Hartenge und Corr     Statenge und Corr     Statenge und Corr   <                                                                                                    | Soedendag Dr. Arts, welkom terug!     Loctie     Perfore farener on its pickt.     Soedendag Dr. Arts, welkom terug!     Perfore farener on its pickt.     Teruscience on its pickt.     Soere or its pickt.     Soere or its pickt. |
| Zoek aanwagen<br>Wae best a seerep antu-<br>Sa her kraam on dagatan.<br>Haanbeger Galaansaksan bahankingan                                                                                                    | Zoek comrogen<br>Var lott a var up ank.<br>Ta he da var up ank.<br>Ta he da var up ank.<br>Ta he da var up ank.<br>Second Part of the second part of the second part of the sec | Zoek aarwagen           Waarbeite is soar op ank           Tys he is near op aark           Tys he is near op algelike           Waarbeiter           Sinter           Sinter           Alle Rees                                                                                                    |
| Waar kont o naar op ook.<br>Typ he de som om de petiden.<br>Harreshriger Galener kalden. Andere Andere Andere Andere Andere Andere Andere Andere Andere Andere Andere Andere                                                                                                    | Marchest a star up ank.<br>Tig her ia near an depatient,<br>Teachingter Salawrakshape<br>Salawr<br>Salawr<br>Distator V                                                                                                    | Ware hort a var og ank.<br>Ty her at var or skystete.<br>Sector V<br>Merekniger<br>Sector V<br>Merekniger<br>Sector V                                                                                                    |
| Tgi tur ai nam an dagatan.<br>Yaanshi faa                                                                                                    | Tyshe anan ar ayalin.<br>Tanahiyar dalamtadaan balandagar<br>Janar V () () Sanar V                                                                                                    | Ng her in ran er skystels.<br>Nerskriger Geberlekten Erkenkligen<br>Snaar V<br>Mit Sters Lehekligen<br>Mit Sters Lehekligen                                                                                                    |
| Tereshifter Galasriadium kalandalingen                                                                                                    | Yearshiper         Galerstellation         Manualitype           Sector         V         E         Sector         V                                                                                                    | Yearshiper         Galantalitan         Manadiliper           Senter         Image: Comparison of the Senter         Image: Comparison of the Senter           After Sterns         Lassing Comparison         Lassing Comparison                                                                                                    |
|                                                                                                    | Sector V                                                                                                    | Sector V Sinter V Alle Zerrs Laure Unweller                                                                                                    |

5 Klik op het dropdown menu om de therapie van uw keuze aan te klikken

|                              | VIVISOL Dataset Paragente Q                                       |  |
|------------------------------|-------------------------------------------------------------------|--|
|                              | Goedendag Dr. Arts, welkom terug!                                 |  |
|                              | Nieuwe aanvraag<br>Exe een behandeling<br>Montrol<br>Ween Montrol |  |
| ngunt Reg (Mildolf legitdill |                                                                   |  |
|                              |                                                                   |  |
|                              |                                                                   |  |
|                              |                                                                   |  |

|   | hg Øindekana linit A∣:                                                                 | a bigana Nov Wanadagan-Dalyanaya                                                         |  |
|---|----------------------------------------------------------------------------------------|------------------------------------------------------------------------------------------|--|
|   |                                                                                        | Deathloard Prescriptor lat Q                                                             |  |
|   | Goedendag Dr. Arts, welkom ter                                                         | rug! Neur worktyte                                                                       |  |
|   | Locatie Uw voor te sch<br>harptor-Grier lagintary par CV (Startahapman<br>Startahapman | rijven therapiečn<br>Rege (Menetren) (200 (10)<br>Rege (Menetren) (200 (10)<br>Rege (10) |  |
| N | ieuwe aanvraag                                                                         |                                                                                          |  |
|   | Kies een behandeling<br>behandeling                                                    |                                                                                          |  |
|   | Not Transport                                                                          |                                                                                          |  |
|   | NBA Madath Spanning                                                                    |                                                                                          |  |
|   |                                                                                        |                                                                                          |  |
|   | ( ) ( ) ( ) ( ) ( ) ( ) ( ) ( ) ( ) ( )                                                | e near contaction                                                                        |  |

7 Kies de naam van de voorschrijver via het dropdown menu. Het invullen van 'Patiëntnummer instelling' is optioneel.

| Behandeling *                        |                              |   |
|--------------------------------------|------------------------------|---|
| MBA Medicih Specialist               |                              | * |
| Gegevens voorschrijver               |                              |   |
| Naam specialist "                    |                              |   |
| Mask wer heure                       |                              | ~ |
| Petikitrumne installing ()           |                              |   |
| Patiënt gegevens                     |                              |   |
| Heaft de patiënt een 85H nummer? *   |                              |   |
| 3a O Nee                             |                              |   |
| 894.0                                | Geboortedutum * 😳            |   |
|                                      | ddinweighty                  |   |
| Voorlattans *                        | Adtemaan*                    |   |
|                                      |                              |   |
| Gardenite *                          |                              |   |
| O Man O Mouw O Anders                |                              |   |
| Adves "                              |                              |   |
| Madi eer heure                       |                              |   |
| la er son e melledres beschikken?" 💿 |                              |   |
| O 2a O Nee                           |                              |   |
| (Mobiel) Telefoomummer'              | Alternotief telefoonnummer 🔘 |   |
| Zepessieser' Klaumer'                | Status zorg-otsekoring       |   |
|                                      |                              |   |
|                                      |                              |   |

8 Voer alle patiëntgegevens in. Heeft u een patiënt zonder BSN, zoals internationale patiënten? Dan vervallen enkele invulvelden.

| MRA Medich Specialer                                                                                                    |              |                              | ~ |
|----------------------------------------------------------------------------------------------------|--------------|------------------------------|---|
|                                                                                                    |              |                              |   |
| Gegevens voorschrijver                                                                                                    |              |                              |   |
| Doly Arts                                                                                                    |              |                              | ~ |
| Petikinsummer installing 🕥                                                                                                    |              |                              |   |
|                                                                                                    |              |                              |   |
| Patient gegevens                                                                                                    |              |                              |   |
| Wanth do patient was 1000 nummed *                                                                                                    |              |                              |   |
|                                                                                                    |              |                              |   |
| EN'O                                                                                                    |              | Geboortedatum * ()           |   |
|                                                                                                    |              | derer gege                   |   |
| 100                                                                                                    |              | Admentation                  |   |
| and a second second sec |              |                              |   |
| O Man O Visuer O Anders                                                                                                    |              |                              |   |
| Advar*                                                                                                    |              |                              |   |
| Mask are here                                                                                                    | ~            |                              |   |
| 3s er een e-markabres beschrikbaari * 🔾                                                                                                    |              |                              |   |
| O Io O Nee                                                                                                    |              |                              |   |
| (Mishel) Telefoonsummer - 🕐                                                                                                    |              | Alternatiaf talafsennummar 📀 |   |
|                                                                                                    |              |                              |   |
| Zorg-wrankersor "                                                                                                    | Polanummar 1 | Status sorgversekering       |   |

**9** Voer bij Adres in: nieuw adres Nederland ( als de patient ook woonachtig is in Nederland. Vervolgens in het invoerveld:Adres zoeken... Voer hier straatnaam en huisnummer in, kies voor de juiste woonplaatsoptie en de restant velden zullen automatisch aangevuld worden.

|                                                                                                    | C MALANNAN 2                  | x (x) |
|----------------------------------------------------------------------------------------------------|-------------------------------|-------|
| En antipatrice                                                                                                    |                               |       |
| Kies een bernandeling                                                                                                    |                               |       |
| interest of the second second s |                               |       |
| white managery spectrum                                                                                                    | *                             |       |
| Gegevens voorschrijver                                                                                                    |                               |       |
| Neen gesteller 1                                                                                                    |                               |       |
| Daily line                                                                                                    | ×                             |       |
| Patienturing installing O                                                                                                    |                               |       |
|                                                                                                    |                               |       |
| Patient proments                                                                                                    |                               |       |
| Headt de partient ean ION nummeri "                                                                                                    |                               |       |
|                                                                                                    |                               |       |
| Max- O                                                                                                    | Geboortedetum * 🔘             |       |
| 1011004                                                                                                    | 1793.003                      |       |
| Teacharters"                                                                                                    | Adhanaan *                    |       |
| 1 C                                                                                                    |                               |       |
| Sastada *                                                                                                    |                               |       |
| O Man 🗶 Maure O Anders                                                                                                    |                               |       |
| Adva."                                                                                                    |                               |       |
| Multiple for the                                                                                                    | ~                             |       |
| Total and lance                                                                                                    |                               |       |
| New stein Hearten                                                                                                    |                               |       |
| Several externation of                                                                                                    | Atumatel telebonrunner        |       |
| All All and                                                                                                    |                               |       |
| Dependent Pr                                                                                                    | Anumner" Status seguesalaring |       |
|                                                                                                    |                               |       |
|                                                                                                    |                               |       |
|                                                                                                    |                               |       |
| The presence of a point                                                                                                    |                               |       |

10 Voer het adres in. Wilt u controleren of het systeem de juiste gegevens heeft overgenomen klik dan op "adres niet gevonden"

| Noom specialist *                     |                                                  |   |
|---------------------------------------|--------------------------------------------------|---|
| Doly Ans                              |                                                  | ~ |
| Patiéntnummer instelling 🔘            |                                                  |   |
|                                       |                                                  |   |
| Patiënt gegevens                      |                                                  |   |
| Heeft de patiënt een 85N nummer? *    |                                                  |   |
| Ja O Nee                              | 11-11-12                                         |   |
| B2N · · ·                             | Geboortedatum · · ·                              | - |
| 16/1/9946                             | 27/62/2023                                       |   |
| Voorletters "                         | Achternaam *                                     |   |
| t                                     | test                                             |   |
| Geslacht *                            |                                                  |   |
| 🔾 Man 🕐 Visuw 🚫 Anders                |                                                  |   |
| Adres *                               | Adres zoekan*                                    |   |
| Neuw adres in Nederland               | Whitelsteepsevep 68 653-015 Nymepen              | Q |
|                                       | Winkelsteegseveg 68, 6534 XG Nijmegen, Nederland |   |
| C                                     | Adres niet gevonden                              |   |
| Is er een e-mañadres beschikbaar? * 🔘 |                                                  |   |
| O In O Nee                            |                                                  |   |

## 11 Er klapt nu een veld open ter controle/correctie

| Assertation Garvan Registration and C. W                                                                        |                                                                                                    |               |
|----------------------------------------------------------------------------------------------------|----------------------------------------------------------------------------------------------------|---------------|
|                                                                                                    | <b>0</b> -                                                                                                    | amitaas 2 3 4 |
| Kies een behandeling                                                                                            |                                                                                                    |               |
| Advantating *                                                                                                   |                                                                                                    |               |
| 1011 Tasket Specific                                                                                            |                                                                                                    | ×             |
| Gegevens voorschritver                                                                                          |                                                                                                    |               |
| Num specifit                                                                                                    |                                                                                                    |               |
| 20.00                                                                                                    |                                                                                                    | · ·           |
| the second second second second second second second second second second second second second second second se |                                                                                                    |               |
| standard ready                                                                                                  |                                                                                                    |               |
|                                                                                                    |                                                                                                    |               |
| Patsent gegevens                                                                                                |                                                                                                    |               |
| Hash is patient as \$20 nummer?                                                                                 |                                                                                                    |               |
|                                                                                                    | there have a figure of the second second sec |               |
| Terrana .                                                                                                    | 750.001                                                                                                    |               |
|                                                                                                    |                                                                                                    |               |
| Verlanes."                                                                                                    | Adhensen *                                                                                                    |               |
| 4                                                                                                    | -                                                                                                    |               |
| Garlante 1                                                                                                    |                                                                                                    |               |
| O the rear O Ander                                                                                              |                                                                                                    |               |
| Ann                                                                                                    | Abe solet."                                                                                                    |               |
| These solars in the solar                                                                                       | v                                                                                                    |               |
| Institution of the second                                                                                       |                                                                                                    |               |
| Consequency of                                                                                                  | Amama pandar                                                                                                    |               |
| Tanak'                                                                                                    | 117 DP Associate                                                                                                    |               |
| 40-5                                                                                                    | M. higher                                                                                                    |               |
| Transaction of the second second second second second second second second second second second second second s | lest 0                                                                                                    |               |
|                                                                                                    |                                                                                                    |               |
|                                                                                                    |                                                                                                    |               |
| O to O too                                                                                                    |                                                                                                    |               |
| (hote) Techeroperer' ()                                                                                         | Contract Mathematica C                                                                                                    |               |
|                                                                                                    |                                                                                                    |               |
| International Action                                                                                            | inter interesting                                                                                                    |               |
|                                                                                                    |                                                                                                    |               |

12 Voer bij telefoonnummer van patiënt uit nederland eerst 31 als landnummer en en dan het (mobiele) telefoonnummer zonder de eerste 0. Bij een patiënt woonachtig in het buitenland, kiest u voor het juiste landnummer

| Reservering.                            |                                               |   |
|-----------------------------------------|-----------------------------------------------|---|
| MIA Medisch Specialist                  |                                               | ~ |
| Gegevens voorschrijver                  |                                               |   |
| Noom specialist "                       |                                               |   |
| Doly Arts                               |                                               | ~ |
| Patientrummer installing 🔘              |                                               |   |
|                                         |                                               |   |
| Patient gegevens                        |                                               |   |
| Heaft de potitient ean IrSN nummar?"    |                                               |   |
| 🛞 Ja 🔘 Nee                              |                                               |   |
| BDN* 💿                                  | Gaboortadatum* 🔘                              |   |
| 16110996                                | 27/02/2029                                    | 0 |
| Voorletters 1                           | Adhtentiom 1                                  |   |
| ( •                                     | test                                          |   |
| Gedecht *                               |                                               |   |
| O liten () Visure () Anders             |                                               |   |
| Adves *                                 | Adres souken"                                 |   |
| Neue adres in Nederland 🗸 🗸             | Weishbargsanag 68, 6251 NG Ngragan, Nadarland | ۹ |
|                                         |                                               |   |
|                                         | Adres niet geronden                           |   |
| la er ann a-mailadras baschildearil * 😳 | E-mailabes*                                   |   |
| 🖲 Ja 🔘 Nam                              | terthonaini                                   |   |
| votive) Telefoonnummer' 🔘               | Alternative' telefoonnummer 🔘                 |   |
| 4                                       |                                               |   |

**13** Weet u het e-mailadres van een patiënt? Klik dan op 'Ja' bij 'Is er een e-mailadres beschikbaar'. Vul vervolgens het e-mailadres in.

| Kes cen behondeling         Munishing*         Minishing fromta         Geneering conditions*         Resenance mailing @         Patient agenerint*         Bail of mail         Statistical*         Statistical*         Statistica                                                                                                    | Prescriptor Gener Registrary can L. V                                |                                         |
|----------------------------------------------------------------------------------------------------|----------------------------------------------------------------------|-----------------------------------------|
| Kies een behandeling<br>Reventing *<br>Mittatukuk tysenin<br>Cogevens voorschrijver<br>Nam quantin *<br>bojuns<br>Potient gegevens<br>Nath dig and is aan klift nummant *<br>@ In                                                                                                    |                                                                      | <b>1</b> 101.001000 (2) (3) (4)         |
| Mill Machine Spectral       Cogeverents vootscherijveer       Name-queutalin*       Daty status       Daty status       Poteitenuomer insusing ©       Poteitenuomer insusing ©                                                                                                    | Kies een behandeling<br>Iekenking '                                  |                                         |
| Cogevers voorschrijver   Nam quadatie "   Daty ints   Pattient gegevens   Nath da patriet aan klife numma!"   Bits ->   Star ->   Star -> </td <td>Mit laduh Specale</td> <td>v</td>                                                                                                    | Mit laduh Specale                                                    | v                                       |
| boly Arss                                                                                                    | Gegevens voorschrijver<br>Nam gestelet                               |                                         |
| Accentuations investing ©                                                                                                    | Doly Ana                                                             | ×                                       |
| Potient gegevens       Nach de protectes NDN wannelt*       Is In       Is In       Is In       Is In       Is In       Is In       Is In       Is In       Is In       Is In       Is In       Is In       Is In       Is In       Is In       Is In       Is In       Is In       Is In       Is In       Is In       Is In                                                                                                    | Petertouroner installing 🔘                                           |                                         |
| Patient generations and Ministrument?*       Bail       Bail       Bail       Tailostal       Tailostal                                                                                                    |                                                                      |                                         |
| KR**O     Edwardstan**O       Nachatan*     2100/203       Vaschatan*     2100/203       I     Adharaan*       I     III       Galach*     O holes       Adharaan*     Adharaan*                                                                                                    | Patient gegevens<br>Healt de paraies een klik nummed *<br>🛞 In 🕐 Hea |                                         |
| Technika Diszos C                                                                                                    | EN-O                                                                 | Geboonedutum * 😳                        |
| Vaurkann" Adhannaan"<br>t and a second a second a | Text (1994)                                                          | 262X3                                   |
| t bes<br>Galadet *<br>⊘ Man ⊗ Veuer ⊘ Anden<br>Adma *                                                                                                    | Voorlattiers "                                                       | Advensor 1                              |
| Genterine"<br>Man ® Vesue © Anders<br>Admont Admont Admontations."                                                                                                    | ·                                                                    |                                         |
|                                                                                                    | Gesladet '<br>Man 🛞 Visure 🔿 Anders<br>Adam '                        | Mar min. 1                              |
| New where billing and the second second seco  | Manual Annual Sciences                                               | Whithermone II dliv Vi Wasses Saddend G |
|                                                                                                    |                                                                      | Advanted pointer                        |
| Advantiset grundeen                                                                                                    | In an ann a maileann beachlabear? " ()                               | Emailadras                              |
| Advanted pointer.                                                                                                    |                                                                      | tembernal et                            |
| Advanted pointen<br>In er van emelledes beschildeer <sup>(1)</sup> O Emelledes<br>B In O Hae Settionsol                                                                                                    | dites.                                                               | stanosel selesanone 🔾                   |
| Are ner pointer                                                                                                    | - 20. 400000000                                                      |                                         |

**14** Klik op 'Volgende' of sla het formulier tussentijds op als concept.

|                                        | E MALAMANNA 2                                  | 1 |
|----------------------------------------|------------------------------------------------|---|
| Kies een behandeling                   |                                                |   |
| Behandeling *                          |                                                |   |
| site reals for the                     | ~                                              |   |
| Gegevens voorschrijver                 |                                                |   |
| Nour specialist 1                      |                                                |   |
| Duly Ma                                | ×                                              |   |
| Passesure reading ()                   |                                                |   |
| Potient accevers                       |                                                |   |
| Healt de patriers ean ION nummer? *    |                                                |   |
| E D O Nee                              |                                                |   |
| RN- O                                  | Geboortesterum * 💿                             |   |
| Textures                               | 2742-222 C                                     | 3 |
| Vasifiantars 1                         | Authornaum 1                                   |   |
| 1                                      | -                                              |   |
| Gestadit *<br>O Mari 💌 Viruur O Anders |                                                |   |
| Adva '                                 | Adres and an "                                 |   |
| New also in Nederland                  | Welaharpaneg DJ, GDL KD Nymager, Naderland 🔍 🔍 |   |
|                                        | Alterna perde                                  |   |
| la se sare a realizabas baschikkan?" 🔘 | E-mailaina 1                                   |   |
| 🛞 la 🔘 Nas                             | sattlemater                                    |   |
| bhabeb Telefonnummer " 😔               | Alternated talabornummar 😳                     |   |
| -3* 42000000                           |                                                |   |
| Zogvesslanse ' Poterunner'             | Status sorg-enaliseing                         |   |
| -ype 0000000000                        |                                                |   |

**15** Voer de indicatiestelling OSAS in en indien u kiest voor "nee" let op de melding die dan verschijnt.

|                  | SOL                                                                                                    | Deshboard Prescription het Q                                |  |
|------------------|----------------------------------------------------------------------------------------------------|-------------------------------------------------------------|--|
|                  | Goedendag Dr. Arts, welkom teru                                                                           | IG] Nume constrainty                                        |  |
|                  | Locatie Uw voor te schrij<br>Peorptie Gree tegentory on C.V.                                              | iven therapieën<br>() () () () () () () () () () () () () ( |  |
|                  |                                                                                                    | ANDATSCHEDANG 3 4                                           |  |
| 3-structures all | ng OSAS<br>Nea<br>Biet heeft geen OSAS indicatis. U dient het voorschrift te wijzigen in MBA Porticulier. |                                                             |  |
| Seizuer mer      | e est di s                                                                                                |                                                             |  |
| Wider permit     | and met aan star * sjo serplicht.                                                                         | Colora di Frances                                           |  |
|                  |                                                                                                    |                                                             |  |

**16** Voer de verdere gegevens in ( let op bij een AHI index >30 zal er een motivatieveld verschijnen. Voer de onderzoeksdatum in en vink de symptomen aan.

|                                             | Compare and Min Office 1                                                                                                    | Versivger-Duly Arts-y     |  |
|---------------------------------------------|----------------------------------------------------------------------------------------------------|---------------------------|--|
|                                             | SOL                                                                                                    | Dadrissed Heargetenhill Q |  |
| 0                                           | Goedendag Dr. Arts, welkom terug!                                                                                                    | Rear constigue            |  |
|                                             | Locate     Locate     Locate |                           |  |
|                                             |                                                                                                    | Antibel sceneres 3 A      |  |
| Determanded<br>is its Original Compared Add | etid<br>H                                                                                                    |                           |  |
| Valler genetike<br>Mange                    | d met wer der "rijn verplicht.                                                                                                    | hitestand Nipole          |  |
|                                             |                                                                                                    |                           |  |
|                                             |                                                                                                    |                           |  |
|                                             | Gran antique                                                                                                    |                           |  |
|                                             |                                                                                                    |                           |  |

## 17 Vink het "Motivatie" veld aan waar nodig

|                                                                                                    | Prescription Center Respiratory care C        | 10      20 Zanstal Stangel     21 Variant Stangel     21 Variant Stangel     21 Varian |                       |
|----------------------------------------------------------------------------------------------------|-----------------------------------------------|----------------------------------------------------------------------------------------------------|-----------------------|
|                                                                                                    |                                               |                                                                                                    | PATEENT SCREENING 2 4 |
| Indicatiestelling 0545                                                                                                    |                                               |                                                                                                    |                       |
| Gemeten AHI *                                                                                                    |                                               | Onderzoeksdatum * 📀                                                                                                    |                       |
| 91.00                                                                                                    | aantailur                                     | 27/09/2023                                                                                                    | e                     |
| Motivotte *                                                                                                    |                                               |                                                                                                    |                       |
| L                                                                                                    |                                               |                                                                                                    |                       |
|                                                                                                    |                                               |                                                                                                    |                       |
| LET OF. Wij denen van<br>Bijlage<br>Uptoret                                                                                                    | machtiging oan te vragen bij de zorgverzekert | ing, hierdoor kan het langer duren voordat de patiënt wordt i                                                                                                    | pgersepen.            |
| Overmatige slape                                                                                                    | righeid overdag                               |                                                                                                    |                       |
| and the second second se |                                               |                                                                                                    |                       |
| Harhoold wolkers                                                                                                    | schrikken                                     |                                                                                                    |                       |
| Harhoold weiker o                                                                                                    | schristen<br>sloop                            |                                                                                                    |                       |

**18** Klik op 'Volgende' of sla het formulier tussentijds op als concept.

|                                                                 | na lagining on L W                                 | 10 Santa Santa S |                 |  |
|-----------------------------------------------------------------|----------------------------------------------------|----------------------------------------------------------------------------------------------------|-----------------|--|
|                                                                 |                                                    |                                                                                                    | MIDH SHERMS 3 4 |  |
| Industrialating 0535                                            |                                                    |                                                                                                    |                 |  |
| Gamatan AMI *                                                   |                                                    | Ondersealtabilitiem * ()                                                                                                    |                 |  |
| 21.00                                                           | artallur                                           | 1719-2019                                                                                                    |                 |  |
| Math-atta                                                       |                                                    |                                                                                                    |                 |  |
| UT OF W) dense son nachtiging so<br>Bijfinge<br>Weisel densenst | n ter ungen toj de sorguersekerte<br>ni panketsent | ng, Nienlior kan het langer duren mandet de patiéret wordt oppe                                                                                                    | ngen.           |  |
| Symptomen"                                                      |                                                    |                                                                                                    |                 |  |
| 🛃 Oramatiya dagarighadi oranisy                                 |                                                    |                                                                                                    |                 |  |
| Solilanda adaminding                                            |                                                    |                                                                                                    |                 |  |
| Merhoold volker schrikten                                       |                                                    |                                                                                                    |                 |  |
| Verse that series                                               |                                                    |                                                                                                    |                 |  |
| Concentrative-writes                                            |                                                    |                                                                                                    |                 |  |
| Selected recorded 3 symptomer.                                  |                                                    |                                                                                                    |                 |  |
| Weber gemoleant met een eter "styr-ee                           | plan.                                              | 6                                                                                                    |                 |  |

**19** Voer de (verplichte) velden in, of voeg uploads toe indien nodig

|                                                                                                    | 2 miles                 | 101                                                     |                                                            | and the second second |     |
|----------------------------------------------------------------------------------------------------|-------------------------|---------------------------------------------------------|------------------------------------------------------------|-----------------------|-----|
| Control Control     Control Control     Control Control </td <td>dr Vivis</td> <td>IOL .</td> <td>-</td> <td>need and and a second</td> <td>, q</td>                                                                                                    | dr Vivis                | IOL .                                                   | -                                                          | need and and a second | , q |
| Image: State State State     Image: State State State     Image: State State State State     Image: State State State State State     Image: State State State State State State     Image: State State Stat                                                                                                    | Q                       | Goedendag Dr. Arts, welk                                | com terug!                                                 |                       |     |
|                                                                                                    |                         | œ                                                       |                                                            | an second             |     |
| epenning<br>Uplood P(S)G repport Uplood extra bijlage<br>Uplood OPG Uplood extra bijlage<br>Uplood OPG Uplood extra bijlage<br>Uplood extra bijlage<br>Uplood extra bijlage                                                                                                    | C man                   | neensy on an 100 bir departer.<br>privon web hol afsit. |                                                            |                       |     |
| Upload P(5)G rapport Upload extra bijlage<br>tantanum berkenripaisser Underdanum berkenripaisser<br>Upload OPG Upload extra bijlage<br>tantanum berkenripaisser<br>Upload extra bijlage<br>Upload extra bijlage<br>Upload extra bijlage<br>tantanum berkenripaisser<br>Upload extra bijlage<br>tantanum berkenripaisser<br>Upload extra bijlage<br>tantanum berkenripaisser<br>Upload extra bijlage<br>tantanum berkenripaisser                                                                                                    | Questing                |                                                         |                                                            |                       |     |
| Upload extra bylinge Upload extra bylinge Upload ex | Uplood P(               | SIG repport                                             | Upload extra bijlage<br>Uslatiteurum                       |                       |     |
| Upload eentre bylage Upload extre bylage Upload extre bylage Uploa | Upload 01<br>Upload box | NG<br>Gar hateri palatari                               | Upload extra bijlage                                       |                       |     |
| Water product in start of the splitt,                                                                                                    | Upload ve               | rwijzing specialist<br>se betreipsisteri                | Upload extra bijloge<br>Uplantisomet<br>Gerteteri pelanari |                       |     |
|                                                                                                    | the protect             | (networks) (p-wpich),                                   | Delse it aver                                              | Name of Street        | e J |

**20** Als laatste verschijnt het overzicht van de door u ingevoerde gegevens. Kloppen deze klik dan op "verstuur"

| Stop 1-MRA serversag     *       General washing     *       Stop 1-MRA serversag     *       Stop 1-MRA serversag     *       Stop 1-MRA serversag     *       Stop 1-MRA serversag     *       Stop 1-MRA serversag     *       Stop 1-MRA serversag     *       Stop 1-MRA serversag     *       Material serversage     *       Material serversage     *       Stop 1-MRA serversage     *       Material serversage     *       Stop 1-MRA serversage     *       Material serversage     *       Stop 1-MRA serversage     *       Material serversage     *       Stop 1-MRA serversage     *       Material serversage     *       Material serversage     *       Material serversage     *       Material serversage     *       Material serversage     *       Material serversage     *       Material serversage     *       Material serversage     *       Material serversage     *       Material serversage     *       Material serversage     *       Material serversage     *       Material serversage     *       Material serversage     *       M                                                                                                    |
|----------------------------------------------------------------------------------------------------|
| Stop 1- MAR sensesss     >       Stop 1- MAR sensesss     >       Stop 1- MAR sensesss     >       Stop 1- MAR sensesss     >       Stop 1- MAR sensesss     >       Stop 1- MAR sensesss     >       Stop 1- MAR sensesss     >       Stop 1- MAR sensess     >       Stop 1- MAR sensess     Stop 1- MAR senses       Stop 1- MAR sensess     Stop 1- MAR senses       Stop 1- MAR sensess     Stop 1- MAR senses       Stop 1- MAR senses     Stop 1- MAR senses       Stop 1- MAR senses     Stop 1- MAR senses       Stop 1- MAR se                                                                                                    |
| Policit opponent   Barling opponent   Barling opponent                                                                                                    |
| Same         American (Same)           Same         American (Same)           Same         Managering HL 20:10 (Proper National Origon)           Same and same (Same)         Managering HL 20:10 (Proper National Origon)           Same and same (Same)         Managering HL 20:10 (Proper National Origon)           Same and same (Same)         Managering HL 20:10 (Proper National Origon)           Same and same (Same)         Managering HL 20:10 (Proper National Origon)           Same and same (Same)         Managering HL 20:10 (Proper National Origon)           Same and same (Same)         Managering HL 20:10 (Proper National Origon)           Same and same (Same)         Managering HL 20:10 (Proper National Origon)           Same and same (Same)         Managering HL 20:10 (Proper National Origon)           Same and the Andreae         Managering HL 20:10 (Proper National Origon)           Same and the Andreae         Managering HL 20:10 (Proper National Origon)           Same and the Andreae         Managering HL 20:10 (Proper National Origon)           Same and the Andreae         Managering HL 20:10 (Proper National Origon)           Same and the Andreae         Managering HL 20:10 (Proper National Origon)           Same and the Andreae         Managering HL 20:10 (Proper National Origon)           Same and the Andreae         Managering HL 20:10 (Proper National Origon)                                                                                                    |
| la en es entañe habitas** 0 se es entañe habitas** 0 se estañe habitas** 0 se estañe habitas** 0 se estañe habitas** 0 se estañe habitas estañe habitas est |
| legendese* Neuvine* Data separations<br>φ Doctors                                                                                                    |
|                                                                                                    |

**21** U zult een melding ontvangen dat de aanvraag is verzonden.

| Goededag Dr. Arts,                     | welkom terug!                                                                                                    | Nieuwe wooschrijving |
|----------------------------------------|----------------------------------------------------------------------------------------------------|----------------------|
| Afdeling                               | Uw afdelingen                                                                                                    |                      |
| Prescription Center Respiratory care C | Ft     TWP     Countef thempic     Countef thempic | agnostick            |
| Nieuw                                  | Verzoek verzonden                                                                                                    |                      |
| Hartelijk dank voor we aan             | waag Wij nemen deze zo snel mogelijk in behandeling.                                                                                                    |                      |
| Wilt u een andere a                    | anvraag indienen voor deze patiënt?                                                                                                    |                      |
|                                        | Voeg een extro comitoog toe                                                                                                    |                      |
|                                        |                                                                                                    |                      |